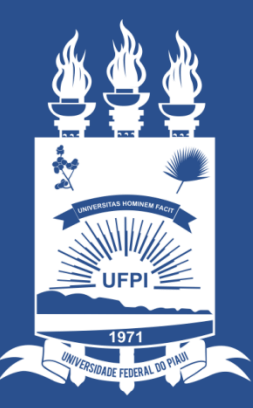

### UNIVERSIDADE FEDERAL DO PIAUÍ

SUPERINTENDÊNCIA DE TECNOLOGIA DA INFORMAÇÃO

# Acessando o sistema SINAPSE

- Existem duas maneiras de ter acesso ao Sistema SINAPSE
- 1. Entrando pelo sistema SIG (SIPAC) e clicando em "abrir chamado" conforme imagem abaixo:

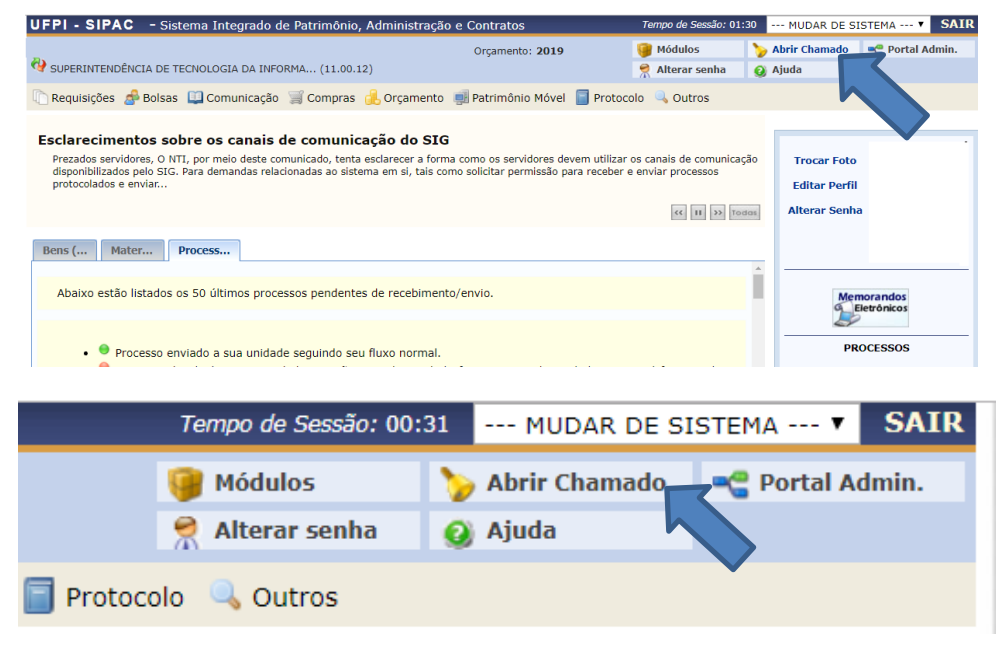

2. Acessando direto pelo site: <u>https://sinapse.ufpi.br</u>.

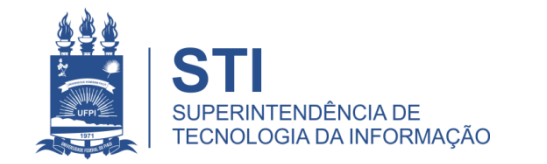

## Acessando o sistema SINAPSE

• Clicar em "Entrar" para realizar login.

| SINAPSE beta | =                                                                   |                                               |
|--------------|---------------------------------------------------------------------|-----------------------------------------------|
| 🏶 Home       |                                                                     |                                               |
| Entrar       | Busca Rápida de Serviço:                                            |                                               |
|              | Catálogo de Serviços da STI                                         |                                               |
|              | ⊖ Olá! Em que podemos ajudá-lo(a)? Qual dos serviços abaixo mais se | aproxima do que desejas nos contar?           |
|              | <b></b>                                                             |                                               |
|              | Sistema Acadêmico e Administrativo                                  | Atendimento Técnico em Infraestrutura de T.I. |
|              |                                                                     |                                               |
|              | *                                                                   |                                               |
|              | Outros Serviços                                                     |                                               |
|              |                                                                     |                                               |

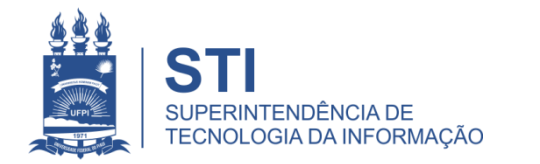

# Acessando o sistema SINAPSE

 Login e senha igual usada no sistema SIG (SIGAA/SIPAC).

| SINAPSE                                                               |   |
|-----------------------------------------------------------------------|---|
| Favor, indentifique-se.                                               |   |
| Utilize o usuário e senha dos sistemas SIG (SIGAA, SIPAC e<br>SIGRH). |   |
| usuario                                                               | 4 |
| •••••                                                                 |   |
|                                                                       |   |
| Entrar                                                                |   |
| isqueci minha senha                                                   |   |
| isqueci meu usuário                                                   |   |
| 17 - Angelen State                                                    |   |

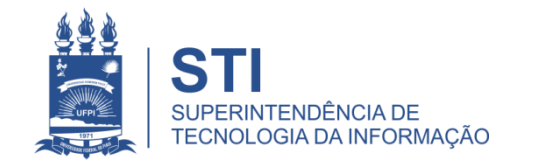

# SINAPSE > Atendimento técnico em Infraestrutura de T.I. > Ilha de impressão > Solicitação de Toner

• Solicitação de toner da ilha de Impressão (apenas a marca LEXMARK);

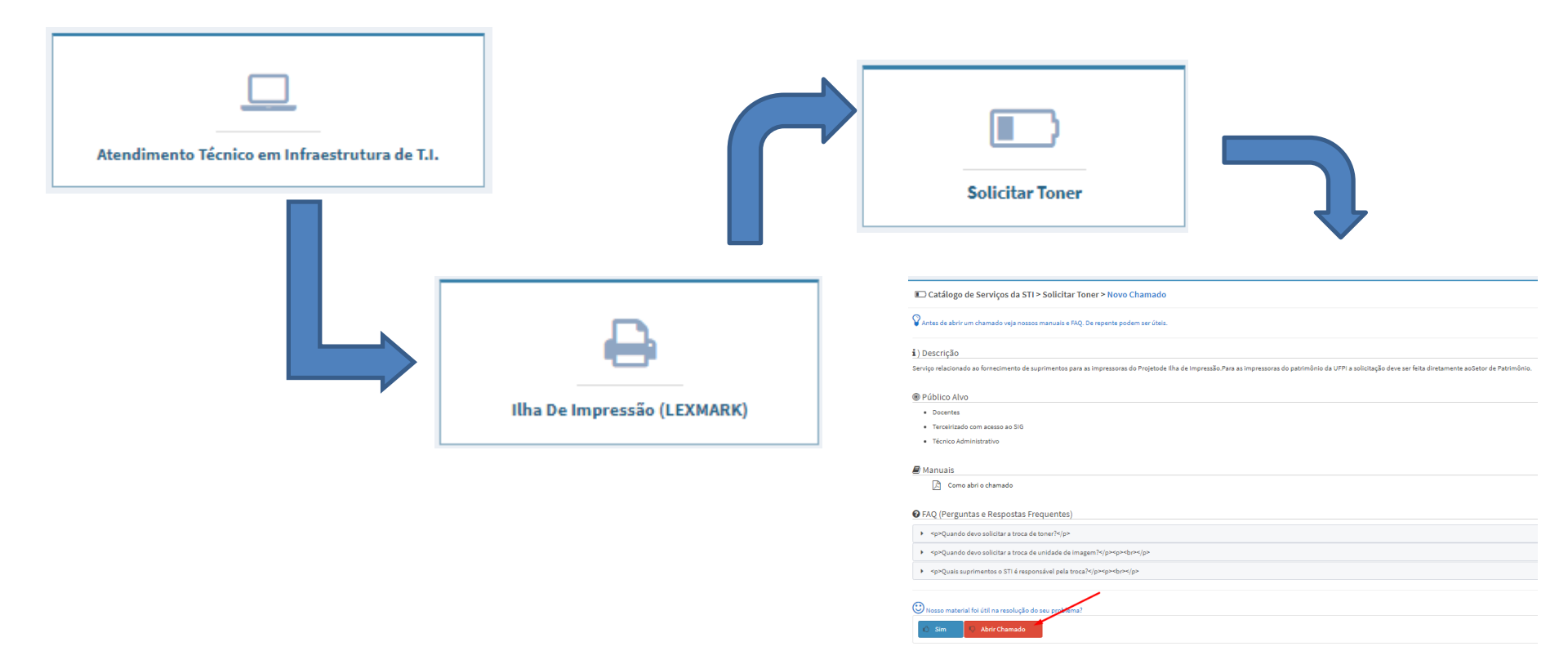

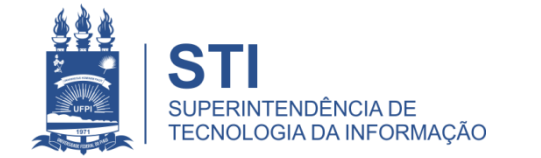

# SINAPSE > Atendimento técnico em Infraestrutura de T.I. > Ilha de impressão > Solicitação de Toner

Catálogo de Serviços da STI > Solicitar Toner > Novo Chamado

💡 Antes de abrir um chamado veja nossos manuais e FAQ. De repente podem ser úteis.

#### i) Descrição

Serviço relacionado ao fornecimento de suprimentos para as impressoras do Projetode Ilha de Impressão. Para as impressoras do patrimônio da UFPI a solicitação deve ser feita diretamente aoSetor de Patrimônio.

#### Público Alvo

- Docentes
- Terceirizado com acesso ao SIG
- Técnico Administrativo

#### Manuais

🔎 Como abri o chamado

#### FAQ (Perguntas e Respostas Frequentes)

Quando devo solicitar a troca de toner?
Quando devo solicitar a troca de unidade de imagem?
Quais suprimentos o STI é responsável pela troca?
Quais suprimentos o STI é responsável pela troca?
Nosso material foi útil na resolução do seu protema?
Mosso material foi útil na resolução do seu protema?
Mosso material foi útil na resolução do seu protema?
Mosso material foi útil na resolução do seu protema?

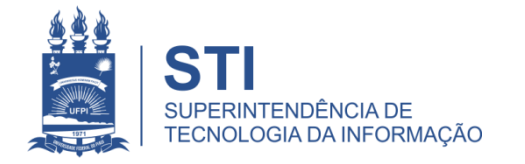

# Preencher o Formulário do Chamado

- Preencher todos os campos:
  - Centro (local da impressora);
  - Setor;
  - Sala;
  - Telefone ou ramal (para contato);
  - Nome para contato;
  - Assunto (Solicitação de Toner);
  - Descrição (se existe alguma horário em que o local estará fechado ou alguma outra particularidade que seja importante informar.
- Finalizar em "salvar".

| Centro            | Selecione um Centro |
|-------------------|---------------------|
| Setor             |                     |
| Sala              |                     |
| Telefone ou Ramal |                     |
| Nome para Contato |                     |
| Assunto           |                     |
| Descrição         | BIU                 |
|                   |                     |
|                   |                     |
|                   |                     |
|                   |                     |
|                   |                     |
| Adicionar Arquivo |                     |
|                   |                     |
| 🖹 Salvar Ca       | ncelar              |

Catálogo de Serviços da STI > Solicitar Toner > Novo Chamado

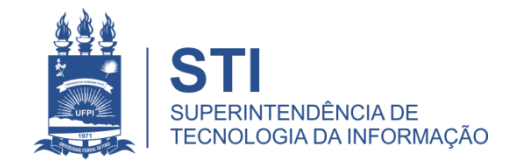

# Informações importantes:

 O seu chamado irá aparecer no campo "meus chamados" no lado esquerdo da tela conforme imagem abaixo:

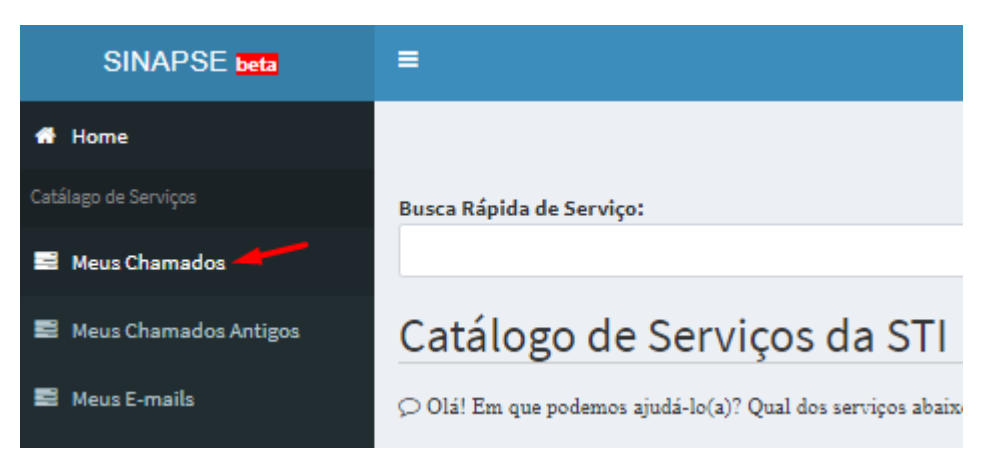

- Fique atento! O comunicado das atualizações deste chamado irão para o email cadastrado do solicitante. Para visualizá-lo é necessário entrar pelo site: sinapse.ufpi.br.
- Para acesso ao catálogo dos serviços STI segue link: ufpi.br/catalogo-deservicos-sti.
- Para mais informações ligar 3215-5627.

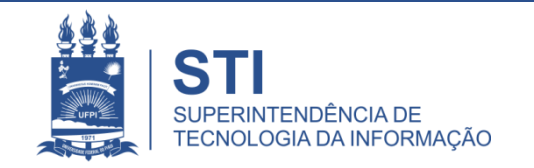

# **OBRIGADO!**

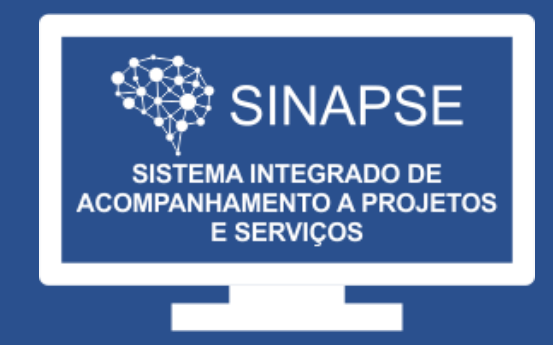

### WWW.SINAPSE.UFPI.BR